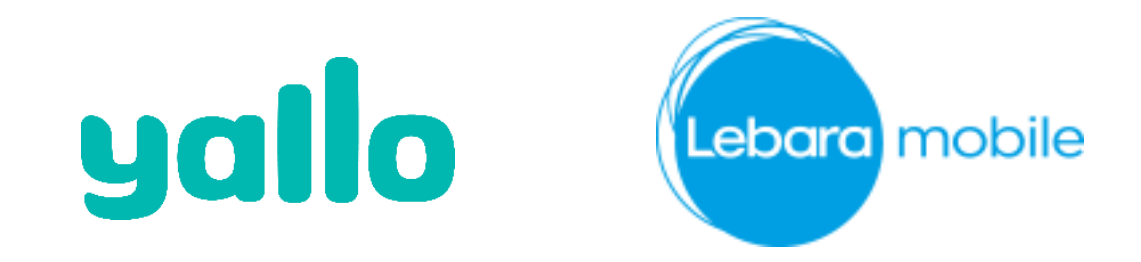

# Scan App – Capture customers correctly POS – with Webcam

#### Introduction – Scan App

Since 1 June 2018, the new Federal Act on the Supervision of Postal and Telecommunications Traffic (BÜPF) and the ordinances have come into force. The new law ensures that offenders can not escape law enforcement investigations simply by encrypted communication over the Internet.

Against this background, we would like to point out once again that the personal data of the customer must be confirmed by a passport, an identity card or another travel document valid in Switzerland in accordance with the reseller contract. The identification requirement exists for all customers (pre- and postpaid). As of August 26, 2018, you will need to upload a copy of the travel document on our sales portal.

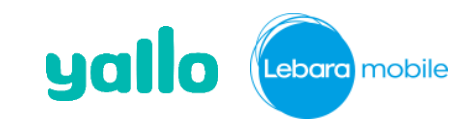

#### Instructions - (no change to today's process)

| yallo Sales portal                                                   |                                                                | EN ·                                                                                                    |
|----------------------------------------------------------------------|----------------------------------------------------------------|----------------------------------------------------------------------------------------------------|
|                                                                      | USENAME<br>PASSWORD<br>Login<br>POS Admin portal               |                                                                                                    |
| <b>yallo</b> Sales portal<br>R Die Post in YOL Postpaid Tiest Hardtu | rmstrasse 131 🌲 Test login YOL Yallo Postpaid Zürich Hardturms | (rossource) Legar Utologia                                                                                                    |
| Sales portal                                                         | Q<br>Click here to find an<br>existing yallo costorer          | New!<br>Welcome to the new yallo Partner<br>Portal!<br>We have redesigned the portal and<br>hope that you will find your way<br>rigitat away. Should you still have any<br>questions, we will be pleased to help<br>you. You can contact us to 16 <sup>-4</sup> refe by<br>phone at 0440 380 000. Opening<br>hours: Mo-Fr 08:00-32:00, Sa-So:<br>10:00-19:00. |

- 1) yallo Sales portal: <u>www.yallo.ch/pos</u>
  - Please login with your credentials

or

- 1) Lebara Sales portal: <u>www.lebara.ch/POS</u>
  - > Please login with your credentials

2) Choose if it's a new customer or an existing customer.

Log in to existing customers with mobile number and date of birth.

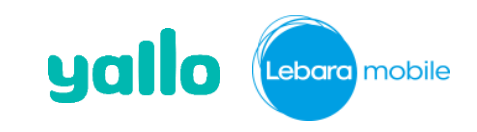

#### Instructions - (no change to today's process)

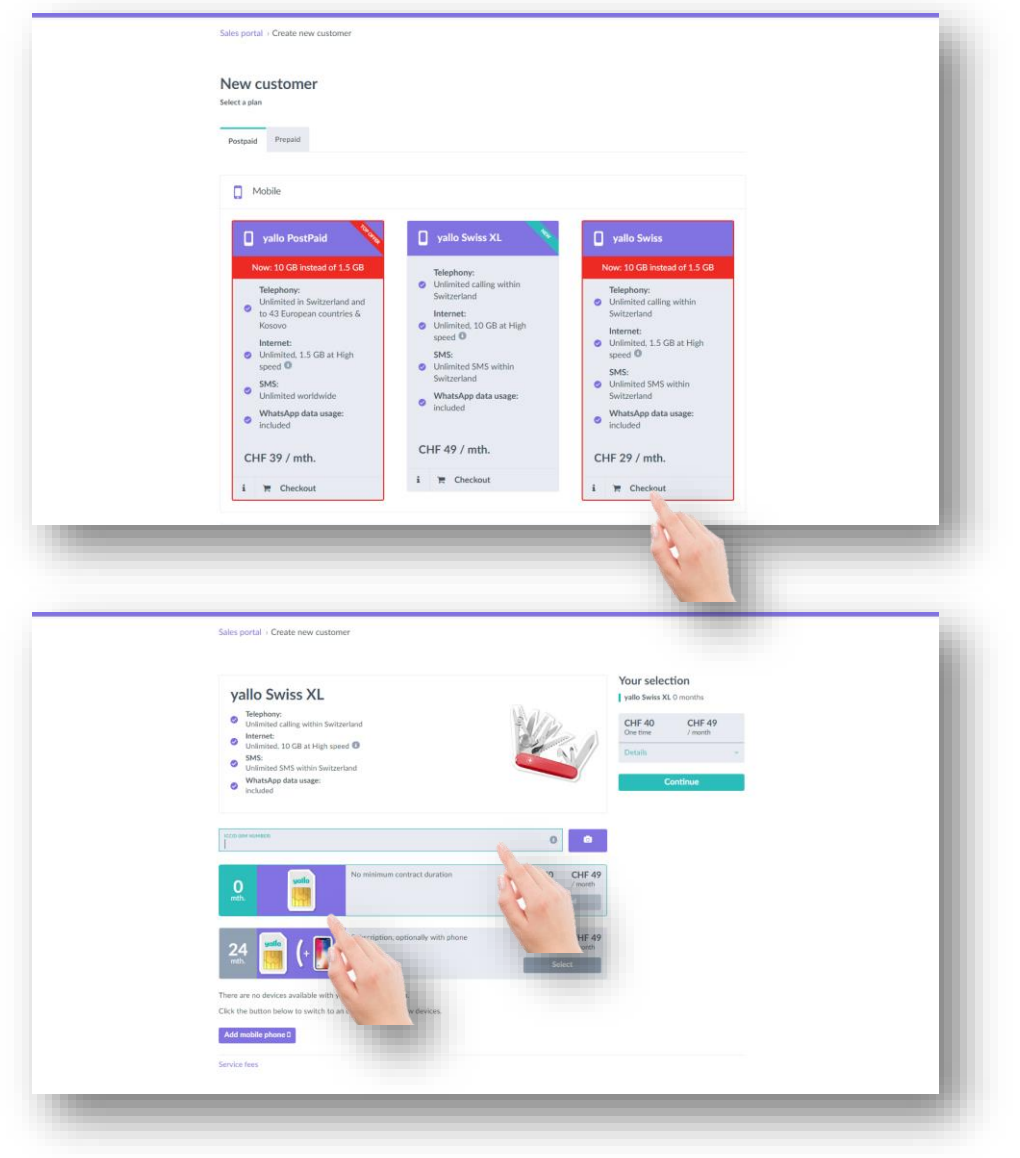

3) Please select the product

- 4) Please enter the ICCID and select the promotion.
  - In case of number porting, please click on "take number".

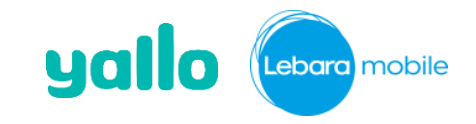

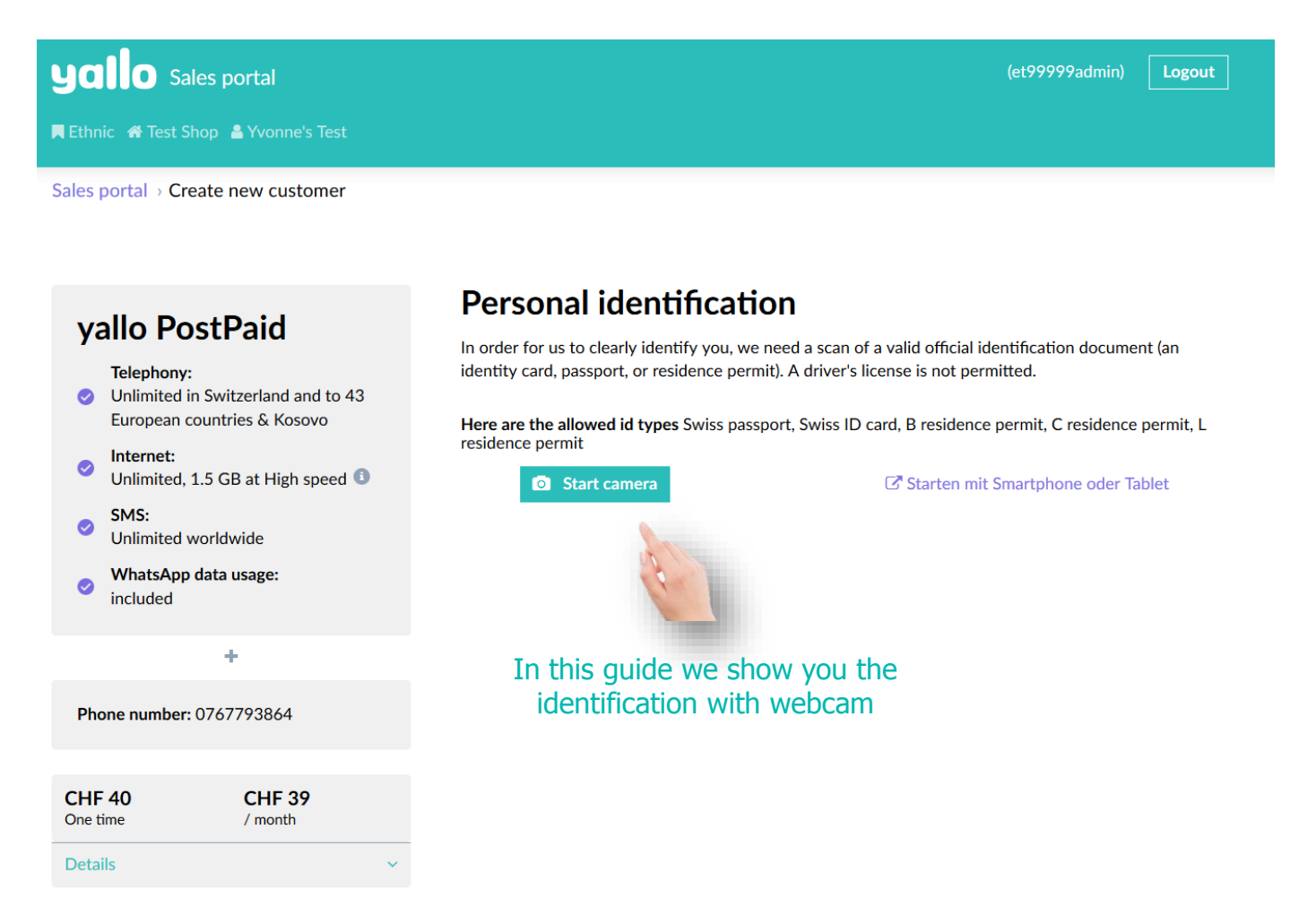

- 5) You have 2 different ways to capture the documents:
  - > Webcam (if available only via Chrome or Mozilla)
  - Scan with the smartphone / tablet

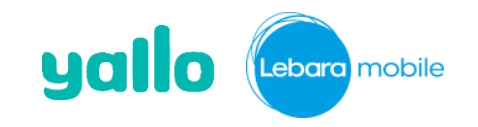

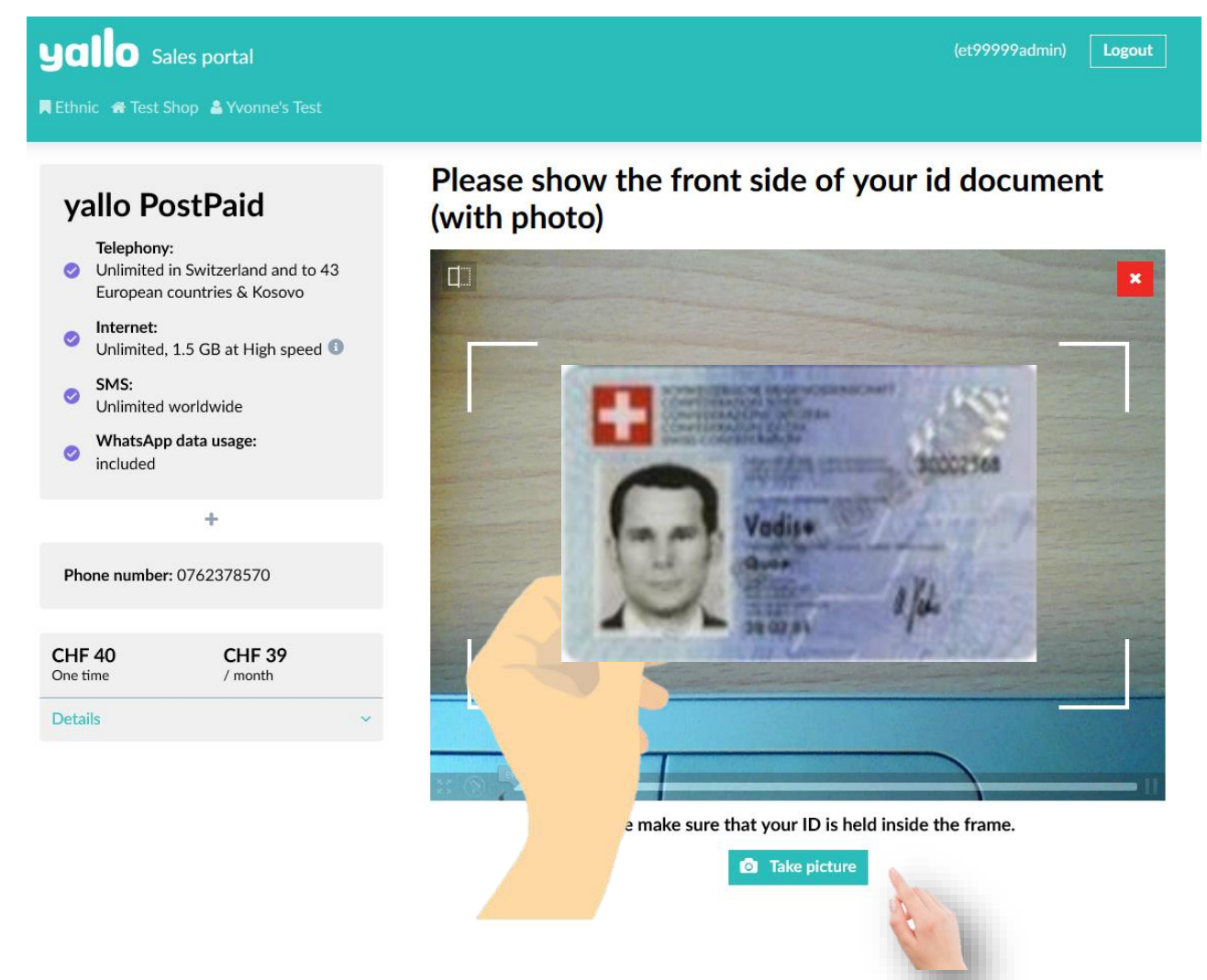

6) Hold the front of the document with the photo in front of the camera (in the frame) and make sure that the image is legible. Then click on "Take photo"

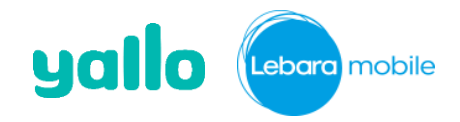

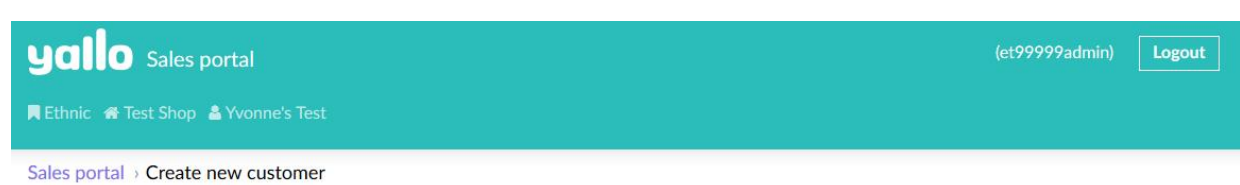

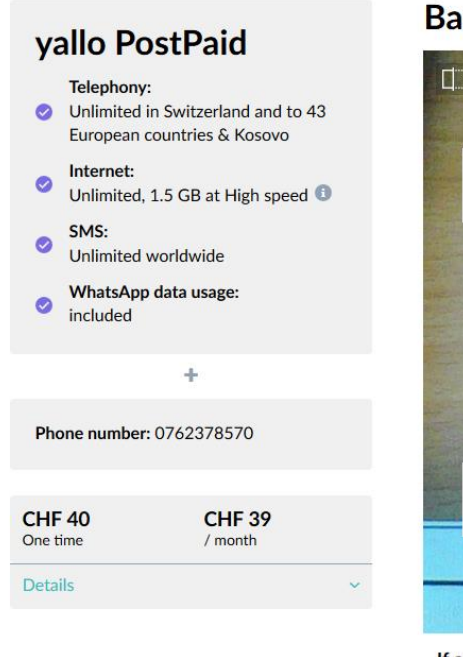

#### Back of your ID document

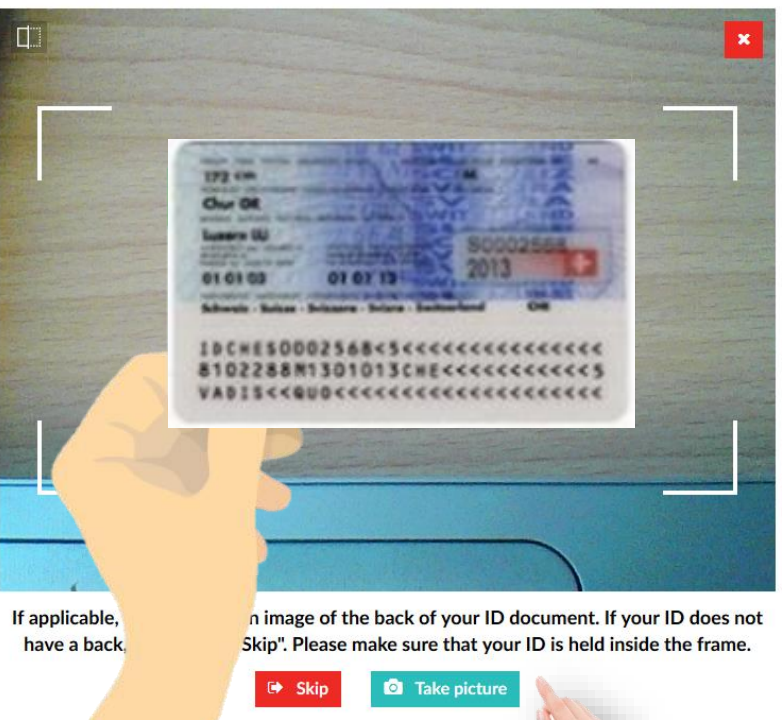

7) Hold the back of the document in front of the camera (in the frame) and make sure the image is legible. Then click on "Take a photo". In the case of a passport you can skip this page.

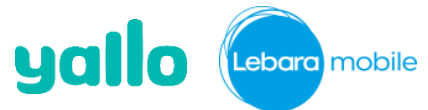

#### Instructions - (no change to today's process)

| Home - Neuron Kunden erstel                                 | in                                                                                                    | 2. Persönliche Infor                                                                                                    | mationen                                                                                                    | 3. Überprüfung                                                                                                    |
|-------------------------------------------------------------|----------------------------------------------------------------------------------------------------|----------------------------------------------------------------------------------------------------|----------------------------------------------------------------------------------------------------|----------------------------------------------------------------------------------------------------|
| Home / Neden Kunden erster                                  | len                                                                                                    |                                                                                                    |                                                                                                    |                                                                                                    |
|                                                             |                                                                                                    |                                                                                                    |                                                                                                    |                                                                                                    |
|                                                             |                                                                                                    | Ditte alle daine Amerikan alle                                                                                                    |                                                                                                    |                                                                                                    |
| yallo Swiss XL                                              |                                                                                                    | ANREDE MARKET                                                                                                    | • VCENAME                                                                                                    | NACHNONE                                                                                                    |
| <ul> <li>Unlimitiert telefonieren ir<br/>Schweiz</li> </ul> | ı der                                                                                                    | PHOIT DAMA, ADRESSE                                                                                                    | Hans                                                                                                    | mustermann                                                                                                    |
| Internet:<br>Unilmitisert, Inkl. 10 GB H                    | igh-Speed                                                                                                    | muster@ernail.ch                                                                                                    |                                                                                                    | C Keine Email Adresse                                                                                                    |
| 4G surfen O<br>SMS                                          |                                                                                                    | Deutsch                                                                                                    | · 1.1.1980                                                                                                    |                                                                                                    |
| Unlimitierte SMS in der S<br>Whate Appendix and             | chweiz                                                                                                    | 0766717652                                                                                                    |                                                                                                    |                                                                                                    |
| Unlimitiert inklusive                                       | 54                                                                                                    | Schweiz                                                                                                    | Schweizer Reisepass                                                                                                    |                                                                                                    |
| +                                                           |                                                                                                    | A12345678                                                                                                    | 5 10.2025                                                                                                    |                                                                                                    |
| Rufnummer: 0766717652                                       |                                                                                                    | SIM Karte wird von einer                                                                                                    | anderen Person genutzt                                                                                                    |                                                                                                    |
| CHE40 CHE4                                                  | 0                                                                                                    | Adresse eingeben                                                                                                    |                                                                                                    |                                                                                                    |
| Einmalig / Monat                                            |                                                                                                    | <sup>nz</sup><br>8001                                                                                                    | owr<br>Zürich                                                                                                    |                                                                                                    |
|                                                             |                                                                                                    | Laternengasse                                                                                                    |                                                                                                    | HALSNUMMER                                                                                                    |
|                                                             |                                                                                                    | C/O (OPTIONAL)                                                                                                    |                                                                                                    |                                                                                                    |
|                                                             |                                                                                                    | Papierrechnung (CHF                                                                                                    | 3/Monat)                                                                                                    |                                                                                                    |
|                                                             |                                                                                                    | £ Falls nicht ausgewählt, wird d                                                                                                    | le Rechnung kosteolos per Email zug                                                                                                    | stolit                                                                                                    |
|                                                             |                                                                                                    |                                                                                                    |                                                                                                    |                                                                                                    |
| _                                                           | yallo subscriptio                                                                                                    | n - Registration form                                                                                                    |                                                                                                    | yallo                                                                                                    |
|                                                             | Internal remarks                                                                                                    | Assure No.<br>Point of sale<br>Cattories advisor                                                                                                    | 2001;3779:55<br>39999<br>Yusinou'ta Teet Auzount                                                                                                    |                                                                                                    |
|                                                             | Customer data                                                                                                    | -                                                                                                    |                                                                                                    |                                                                                                    |
|                                                             | Let name<br>Fint name                                                                                                    | Tete2<br>Tete1                                                                                                    | Date of lists<br>Dations humber                                                                                                    | 42.3997                                                                                                    |
|                                                             | Street, No.<br>Address Sine 2                                                                                                    | Brandhiettasie 130                                                                                                    | Enul                                                                                                    |                                                                                                    |
|                                                             |                                                                                                    | and and a                                                                                                    | Consequentience language gay                                                                                                    | pe :                                                                                                    |
|                                                             | Customer identification                                                                                                    | 8050 Zaisch<br>Document / Program                                                                                                    | Consegurations language (Ex-                                                                                                    | pa ::                                                                                                    |
|                                                             | Customer identification                                                                                                    | 2059 Zainch<br>Document / Program<br>Nationality<br>Document Number                                                                                                    | Consequencience impunge (fin<br>Series Resolvens Permit B<br>United Kingdom<br>123456/7798                                                                                                    | pa.                                                                                                    |
|                                                             | Customer identification                                                                                                    | 8059 Zanch<br>Disconett / Resport<br>Nationalty<br>Disconett Norther<br>© Gan cancel and the annual, a national state<br>and Matte Annual Annual State State                                                                                                    | Consequencies inguage (in<br>Same Residence Parels (i<br>United English<br>1224587708)<br>of Per Coll to excluse out (it) (b) (it const.                                                                                                    | pa                                                                                                    |
|                                                             | Customer Identification                                                                                                    | 2002 Zanch           Decoment / Progent           Nationality           Decoment / Review           © Low-centring for control, case           sylic Modeline           Shift Addeline           Shift Modeline           Shift Modeline           Shift Addeline           Shift Modeline           Shift Addeline           Shift Addeline                                                                                                    | Convegorations imprage (in<br>Series Residences Prime)<br>United Explaine<br>3205647759<br>of the Churth an extrant of this discussed.                                                                                                    | **                                                                                                    |
|                                                             | Customer identification                                                                                                    | 2009 Zoich<br>Document / Program<br>Nationality<br>Document Namber<br>♥ Generative Namber<br>Schlauf Alex<br>Program<br>Nation Toure<br>Nation Toure<br>and                                                                                                    | Convegendents language (in<br>Sense Rescheres Permit 8<br>Under Engelen<br>12/46/27/28<br>of the O-of the occursed with the American<br>CODE O-of the O-of the O-of the O-of the<br>CODE O-Of the O-of the O-of the O-of the<br>CODE O-Of the O-of the O-of the O-of the<br>CODE O-Of the O-of the O-of the O-of the<br>CODE O-Of the O-of the O-of the O-of the<br>CODE O-Of the O-of the O-of the O-of the<br>CODE O-Of the O-of the O-of the O-of the<br>CODE O-Of the O-of the O-of the O-of the O-of the<br>CODE O-Of the O-of the O-of the O-of the O-of the<br>CODE O-Of the O-of the O-of the O-of the<br>CODE O-Of the O-of the O-of the O-of the O-of the<br>CODE O-Of the O-of the O-of the O-of the O-of the<br>CODE O-Of the O-of the O-of the O-of the O-of the<br>CODE O-Of the O-of the O-of the O-of the O-of the<br>CODE O-Of the O-of the O-of the O-of the O-of the<br>CODE O-Of the O-of the O-of the O-of the O-of the<br>CODE O-Of the O-of the O-of the O-of the O-of the<br>CODE O-Of the O-of the O-of the O-of the O-of the<br>CODE O-Of the O-of the O-of the O-of the O-of the<br>CODE O-Of the O-of the O-of the O-of the O-of the O-of the<br>CODE O-Of the O-of the O-of the O-of the O-of the<br>CODE O-Of the O-of the O-of the O-of the O-of the O-of the<br>CODE O-Of the O-of the O-of the O-of the O-of the<br>CODE O-of the O-of the O-of the O-of the O-of the<br>O-of the O-of the O-of the O-of the O-of the O-of the<br>O-of the O-of the O-of the O-of the O-of the O-of the<br>O-of the O-of the O-of the O-of the O-of the O-of the O-of the<br>O-of the O-of the O-of the O-of the O-of the O-of the O-of the<br>O-of the O-of the O-of                                                                                                    | pa<br>Potosapro                                                                                                    |
|                                                             | Contoner identification                                                                                                    | 3000 Zinch<br>Doument / Program<br>Naturativ<br>Doument / Naturativ<br>Doument / Naturativ<br>Doument / Naturativ<br>Doument / Naturativ<br>Double Model Am<br>Malls Prove<br>Malls Prove                                                                                                    | Consequention largue (r)<br>Since Readers have 8<br>United Copies<br>120607705<br>United Copies<br>120607705<br>United Copies<br>12060705<br>United Copies<br>12060705<br>United Copies<br>12060705<br>United Copies<br>12060705<br>12060705<br>120607 | Perhaspece<br>Deceasper                                                                                                    |
|                                                             | Customer identification yallo subscription Customer devation                                                                                                    | 2000 Zonch     2000 Zonch       | Consequentions large and<br>Source Readers from 18<br>Links Cogline<br>12046/7790<br>white Cost an automatical to its Assess<br>2004/100<br>Cost 73,000                                                                                                    | Anthonyou<br>Devergence<br>Devergence<br>Merits to be consider any tree with a                                                                                                    |
|                                                             | Customer identification yalls subscription Customer description Regarding the bill                                                                                                    | Bit Arban soverther and an arbitrary     Barlands     Barlands    | Consequention largue (E)<br>Sans Rubers Part (E)<br>John Copies<br>John Copies<br>John Copies<br>John Copies<br>(Cor 9 200)<br>This Complex shall be surged<br>with Complex shall be surged<br>with Complex                                                                                                    | Anthenpoor<br>Deveragence<br>Protections<br>Protections<br>Protect |
|                                                             | Custome identification yalls subscription Customet detailin Regarding the bill                                                                                                    | Bell Stark     County Theorem     County Theorem     County Theor | Consequentions increase<br>Series Readers from 18<br>Joine Cogles<br>Joine Cogles<br>Joine Cogles<br>Coll 70 and a series of the Aurilian<br>Coll 70 and<br>Coll 70 and<br>Coll 7                                                                                           | Antheopera<br>Deveragenar<br>Protocorgenar<br>Protocorgenar<br>Protoco                                                                         |
|                                                             | Contract deation Contract deation Contract deation Regarding the bill Components of the contract                                                                                                    | BRD 201-5      Councer/Pargent     Sources     Pargent     Sources     Pargent     Sources     Pargent     Sources     Pargent     Sources     Pargent     Sources     Pargent     Sources     Pargent     Sources     Pargent     Pargent     Pa | Consequentions imprace ()  Consequentions  Consequention  Consequention  Conseque                                                                                                    | Andreagnes<br>Consigner<br>Towarsant<br>Towarsant<br>Towarsant<br>Stationarias (M<br>Stationarias (M<br>Stationarias (M<br>Stationarias (M                                                                                                    |
|                                                             | Contract details of the contract of the contract of Signature                                                                                                    | BRD 201-5      Counter/Theorem Theorem Th | Consequention large and the second second s                                                                                                    | Antherperature<br>Portugenese<br>Devergenese<br>Devergenese<br>De                                                                                                    |
|                                                             | Contract details                                                                                                    | Bel 201-5      Councer / Program     Nameri     Councer / Program     Nameri     Nameri     Nameri     Nameri     Nameri     Nameri     Nameri     Nameri     Nameri     Nameri     Nameri     Nameri     Nameri     Nameri     Nameri     Nameri     Nameri     Nameri     Nameri     Nameri     Nameri     Nameri     Nameria     Nameria     Nameria     N | Consequention large and the second second se                                                                                                    | And Termination of the second second                                                                                                    |
|                                                             | Contract developments<br>of the interception<br>Contract development<br>Regarding the bill<br>Components of<br>the contract<br>Signature                                                                                                    | Bel 2014     County / Pager     Summary     Duranet Anger     County / Pager     Duranet Anger     County / Pager     County / Pager     Coun | Consequention large and the second second se                                                                                                    | And Termination of the second second                                                                                                    |
|                                                             | Contract densities in the set of the set of | Bel 2014     County / Pagent / Pagent     Manually     Durante Annexe     County / Pagent     Manually     Durante Annexe     County / Pagent     Manually     Durante Annexe     County / Pagent     Manually     Manually   | Consequention increase in the sources in the sources in the source in the source i                                                                                                    | And Annual Annual Annua                                                                                                    |

8) Please fill in the personal Information of the customer and click on Continue"

9) The contract will be automatically opened (PDF) and can be printed to give it to the customer for control.

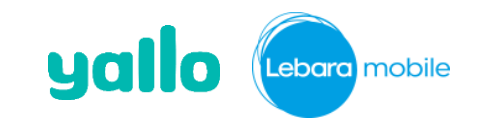

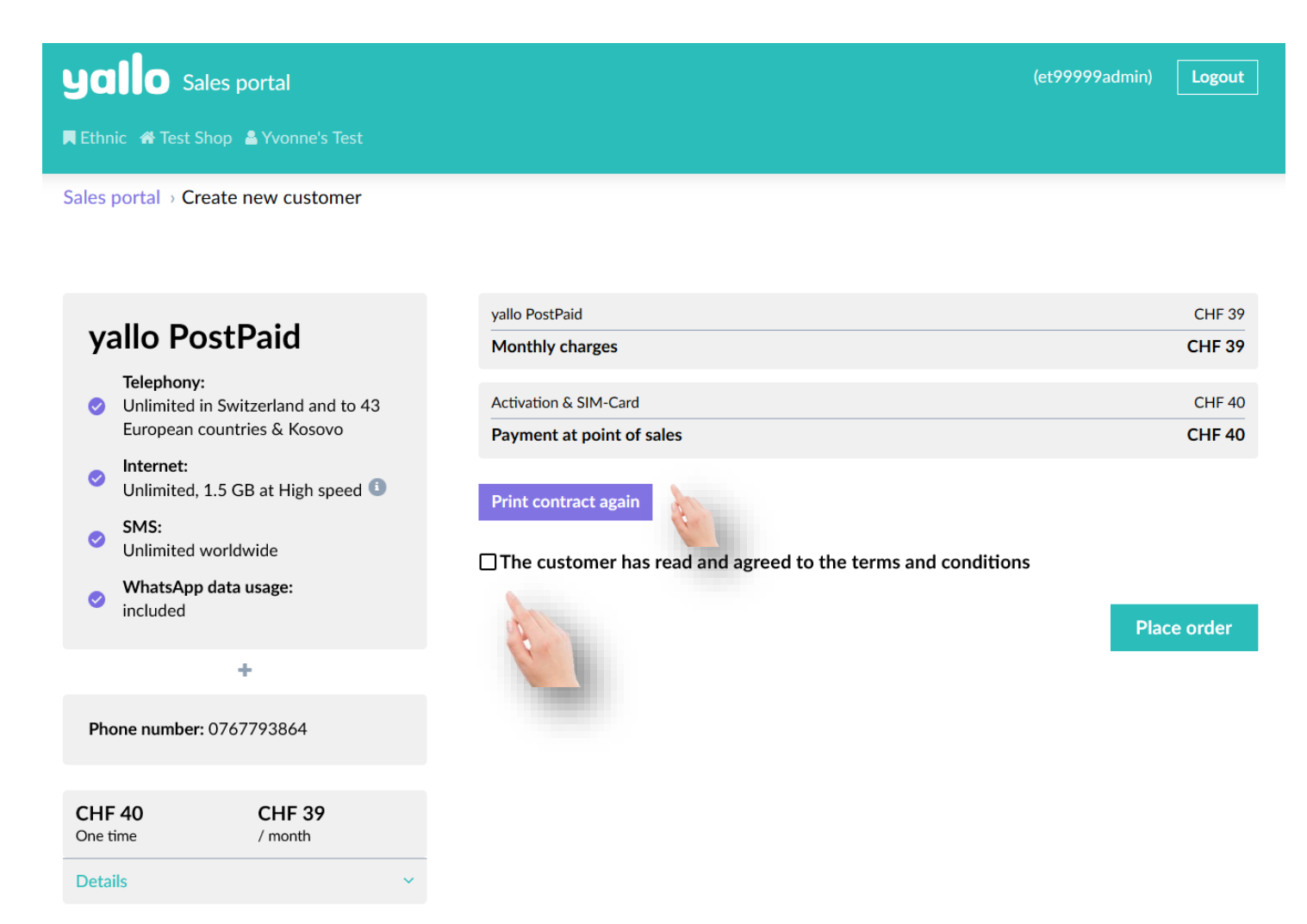

10) Here you can print the contract again and confirm that the customer has read and agreed to the terms and conditions.

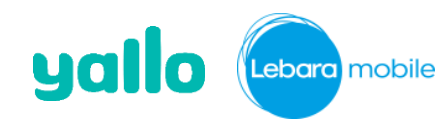

#### Instructions

**Yalo** Sales portal

📕 Ethnic 🛛 🖀 Test Shop 🚨 Yvonne's Test

## **Order Successful!**

| Billing method: Paper billing (CHF 3 / mth.) |   | Plan: yallo PostPaid (0 months) |   |  |
|----------------------------------------------|---|---------------------------------|---|--|
| Name: Mr. Tester1 Tester2                    |   | Phone number: 0762250642        |   |  |
| date of birth: 04/02/1997                    |   | Mobile phone: No mobile phone   |   |  |
| Email address:                               |   | Promotion: No promotion         |   |  |
| Address: Binzmühlestrasse 130, 8050 Zürich   |   |                                 |   |  |
| ID: 12345677789 (Swiss Residence Permit B)   |   |                                 |   |  |
| Nationality: United Kingdom                  |   |                                 |   |  |
| Username: 0762250642                         |   |                                 |   |  |
|                                              |   |                                 |   |  |
| Download/show contract                       | * | Back to start                   | * |  |
|                                              |   |                                 |   |  |

11) Activation completed successfully.

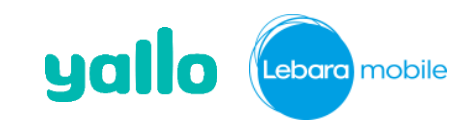

(et99999admin)

Logout

© Sunrise